## How to Access the SafeSport Training

SafeSport is done thru our membership platform. There is a **free** membership that you want to select, this will give you access to the training. You will not be able to register in tournamentinabox until you are current with your SafeSport Training. If you already have a profile set up you can skip to #10

https://usankf.sport80.com

- 1. Create a profile in Sport80
- 2. Click on JOIN NOW
- 3. Enter email address
- 4. Create your account and fill in your

information

5. Click Register at the bottom

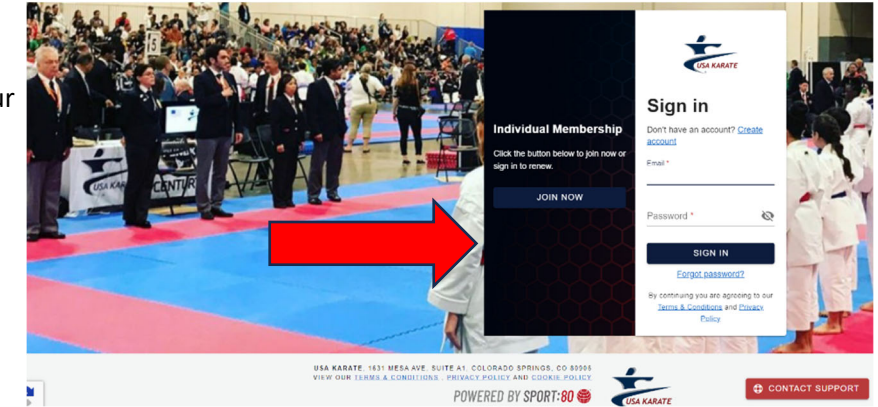

- 6. Create your account
- 7. Click Select for your profile

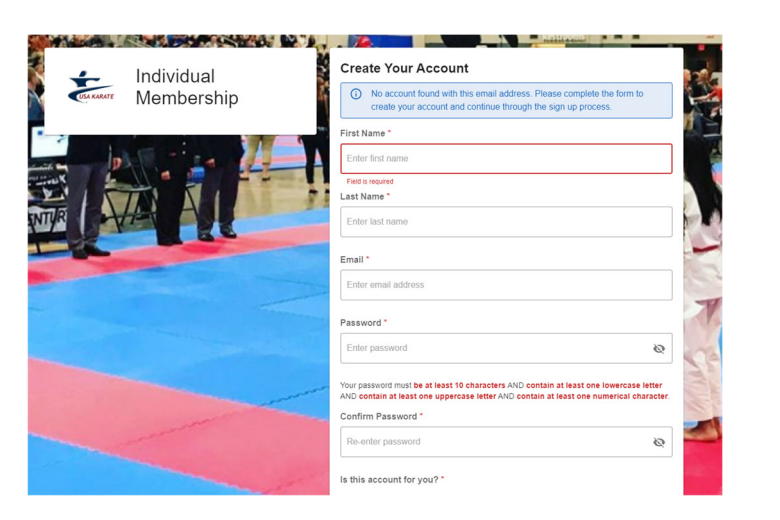

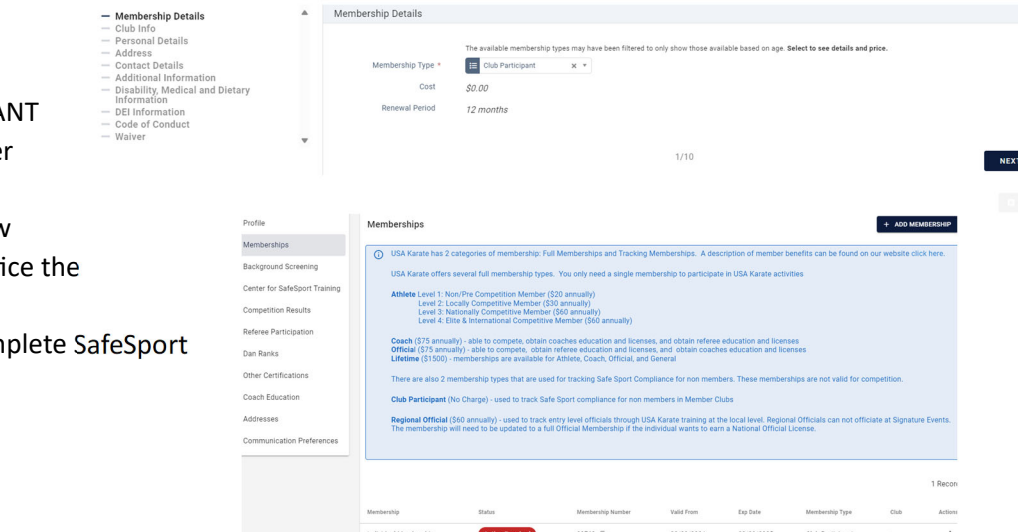

- 8. Click on CLUB PARTICIPANT
- 9. Follow the steps to enter your information
- Your next page will show your profile You will notice the action required, that is ecause you need to complete SafeSport

- 11. Click on Cener for SafeSport. (listed on the left)
- 12. Click on +Access Training (upper left)

|   | Profile                       | Center for SafeSport Training                                                                                                    |        |            |          |              | + ACCESS TRAINING      |
|---|-------------------------------|----------------------------------------------------------------------------------------------------|--------|------------|----------|--------------|------------------------|
|   | Memberships                   | To take your SafeSport training, or to complete your next SafeSport Refresher course, click the '+ Access Training' button. SafeSport training is an annual requirement                                                                                                    |        |            |          |              | an annual requirement, |
|   | Background Screening          | meaning it needs to be completed once very 365 days to remain Current.<br>If the + Access Training butto does not appeal, it means that Palaform is not recognising that you are ready to take the training (either because your current course<br>is still valued are you are not do anoghto take the course). If you believe that this is incorrect or if you do not see a current SafeSport training course on your profile that<br>you believe should appear, please use the "Support" button to notify our team so this can be investigated further. |        |            |          |              |                        |
|   | Center for SafeSport Training |                                                                                                    |        |            |          |              |                        |
|   | Competition Results           |                                                                                                    |        |            |          |              |                        |
|   | Referee Participation         |                                                                                                    |        |            |          |              |                        |
|   | Dan Ranks                     |                                                                                                    |        |            |          |              | 0 Records              |
|   | Other Certifications          | Center for SafeSport Training                                                                                                    | Status | Valid From | Valid To | Program Type | Actions                |
|   | Coach Education               | No items to show. Added items will appear here.                                                                                                    |        |            |          |              |                        |
| A | Addresses                     |                                                                                                    |        |            |          |              |                        |
| c | Communication Preferences     |                                                                                                    |        |            |          |              |                        |
|   |                               |                                                                                                    |        |            |          |              |                        |

- 13. Confirm email and click access training.
- You will notice once you have completed the training that your status is changed to "current"
- If you have taken SafeSport training prior to this and have a RED LAPSED circle, click on that and it will take you to the training.
- If your SafeSport is "Current" but will expire before the tournament click the green current button and you will be able to access the training up to a month early.
- No need to print your certificate. Your membership ID number will confirm it when you register.
- Page 9 is code of conduct. Click the BLUE code of conduct if you want to view it.
- There is a "contact support" button on the bottom of the screen if you need help.
- You can also contact our office at <a href="mailto:natoffice@usankf.org">natoffice@usankf.org</a> is you need help.